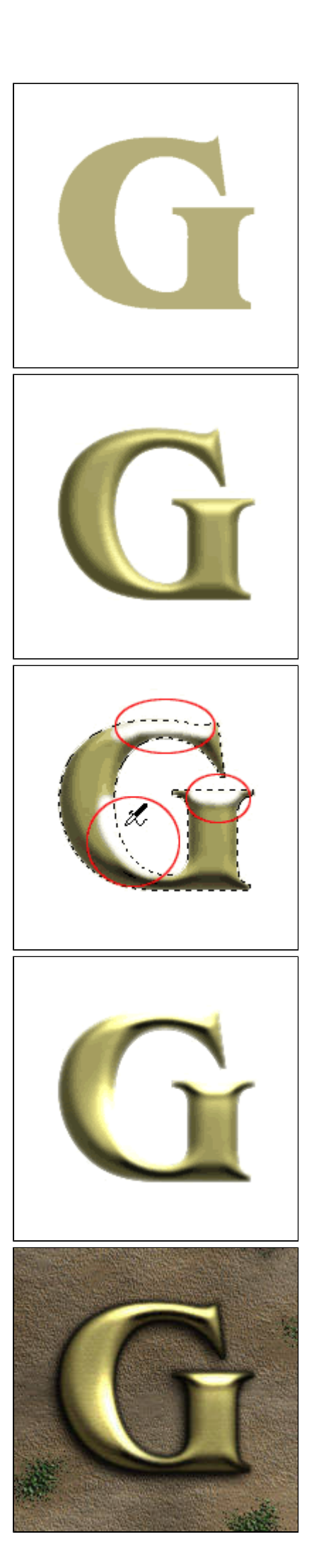

## опе туро ен ог :

Envie d'augmenter la valeur de votre site ? Optez pour une typo en or massif !

 1 Créez un nouveau document et tapez votre texte sur un nouveau calque.
La couleur utilisée ici est
RVB : 181-176-120

- 2 Ensuite, faites un rendu calque en cliquant droit sur l'icône texte. Sélectionnez votre typo en faisant un ctrl-clic sur le calque texte. Utilisez la technique habituelle pour lui donner du relief. Allez dans la palette des couches, appliquez un flou gaussien de 4 puis 2, déselectionnez et appliquez un nouveau flou de 1. Retournez dans la palette des calques et choisissez le filtre rendu-éclairage. Choisissez Alpha 1 en texture, modifiez les paramètres à votre convenance et cliquez sur ok.
- 3 Sélectionnez à nouveau votre texte en faisant un controlclic sur son calque et créez un nouveau claque au dessus de celui-ci. Avec l'aérographe, passez en blanc sur les zones les plus claires. Celles qui sont sensés recevoir plus de lumière.

4 Passez ce calque en mode Densité - et appliquez lui un flou gaussien de 8. Les zones brillantes sont renforcées. Ajoutez aussi un peu de bruit avec le filtre bruit - ajout de bruit en mode Gaussien/monochromatique avec une valeur de 4.

 5 Pour renforcer l'effet, j'ai ajouté une lueur interne et externe noire dans le menu Calques-effets. Vous pouvez aussi modifier les valeurs de contraste et saturation dans le menu images - réglages. Combiné à une texture adéquate, le rendu de l'or est encore mieux mis en valeur. copyright .: Imdk:. 2000